## Platforma ZOOM.us dla wykładowców Akademii WSB

- 1. Rozpocznij od założenia indywidualnej skrzynki e-mail w domenie wsb.edu.pl:
- pierwsza litera imienia, nazwisko, <u>online@wsb.edu.pl</u> (np. <u>anowak\_online@wsb.edu.pl</u> )

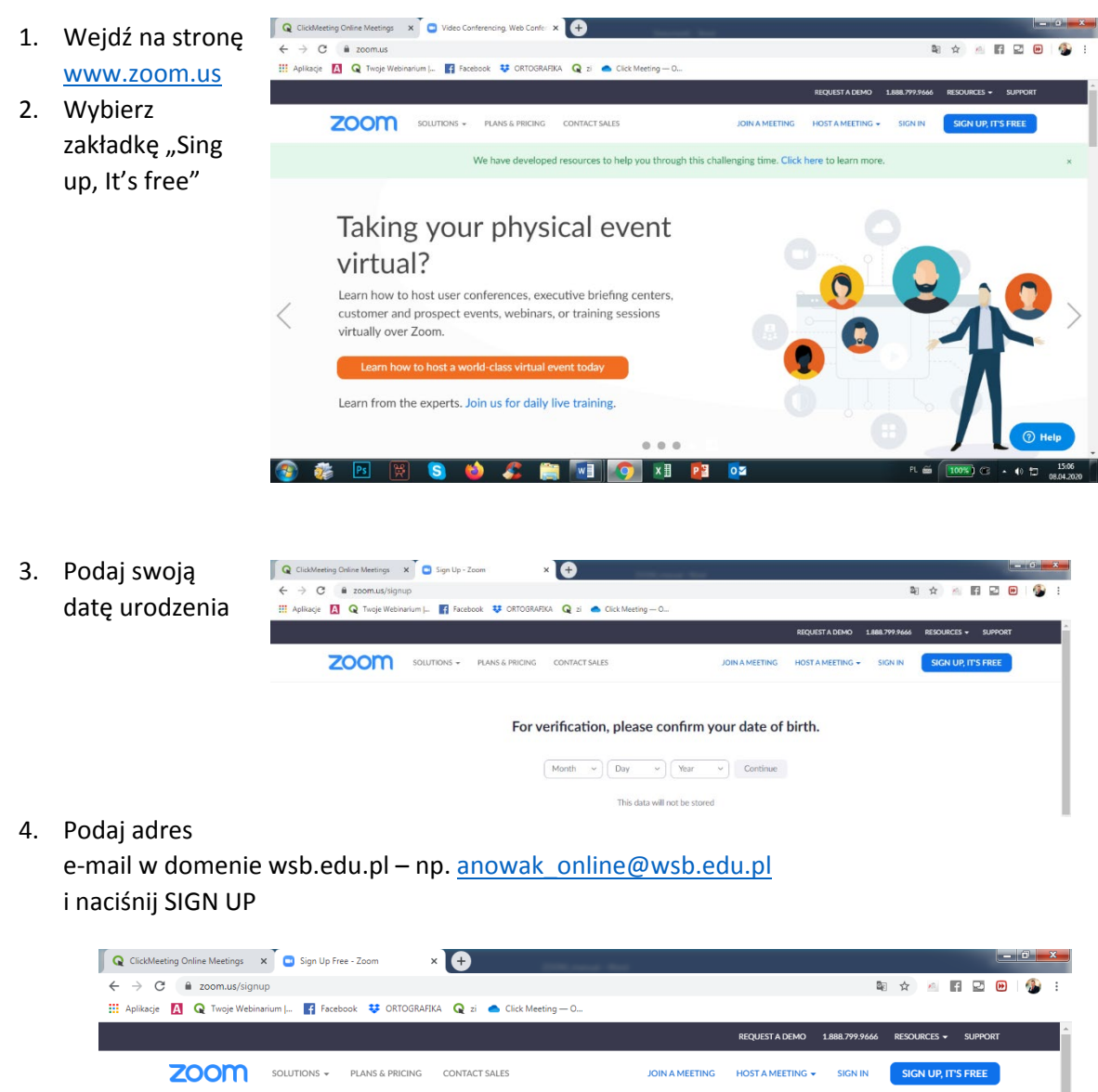

|                                                                       |                                                         | REQUEST A DEMO 1.888.799.9666                                              | RESOURCES - SUPPORT                     |
|-----------------------------------------------------------------------|---------------------------------------------------------|----------------------------------------------------------------------------|-----------------------------------------|
| ZOOM SOLUTIONS - PLANS & PRICING CONTACT SALES                        | JOIN A MEETING                                          | HOST A MEETING 👻 SIGN IN                                                   | SIGN UP, IT'S FREE                      |
| Sign                                                                  | Up Free                                                 |                                                                            |                                         |
| Your work email address<br>testowy@ <u>wsb.edu.al</u>                 |                                                         | ]                                                                          |                                         |
| Zoom is protected by reCAPTCHA a<br>of Service apply.                 | nd the Privacy Policy and Terms                         | J                                                                          |                                         |
| SAiready have                                                         | Sign Up<br>an account? Sign in.                         |                                                                            |                                         |
|                                                                       | X Video Conferencing, Web Confer<br>ilsent?entry=signup | × 🕈                                                                        |                                         |
| 5. Zatwierdź komunikat poprzez klikniecie                             | arium   🚮 Facebook 😍 ORTOGRAF                           | KA 🝳 zi 🌰 Click Meeting — O.,,                                             | REQUEST & DEMO 1.888.799.94             |
| poproszony o wypełnienie ankiety – wybierz                            | SOLUTIONS - PLANS & PRICING                             |                                                                            | JOIN A MEETING HOST A MEETING + SIGN IN |
| opcję "konto wykłaodwcy" i wskaż jako<br>miejsce pracy WSB Uniwersyty |                                                         | We'd like to help you get the most or<br>sending you resources along the w | ut of Zoom by<br>ay. You can            |
|                                                                       |                                                         | unsubscribe at any time                                                    |                                         |
|                                                                       |                                                         | Set Preferences                                                            |                                         |
|                                                                       |                                                         | Check out our Privacy Policy.                                              |                                         |

- 6. Odbierz wiadomość na poczcie elektronicznej (e-mail) i potwierdź założenie konta "Activate Account"
- 7. Wypełnij ankietę:

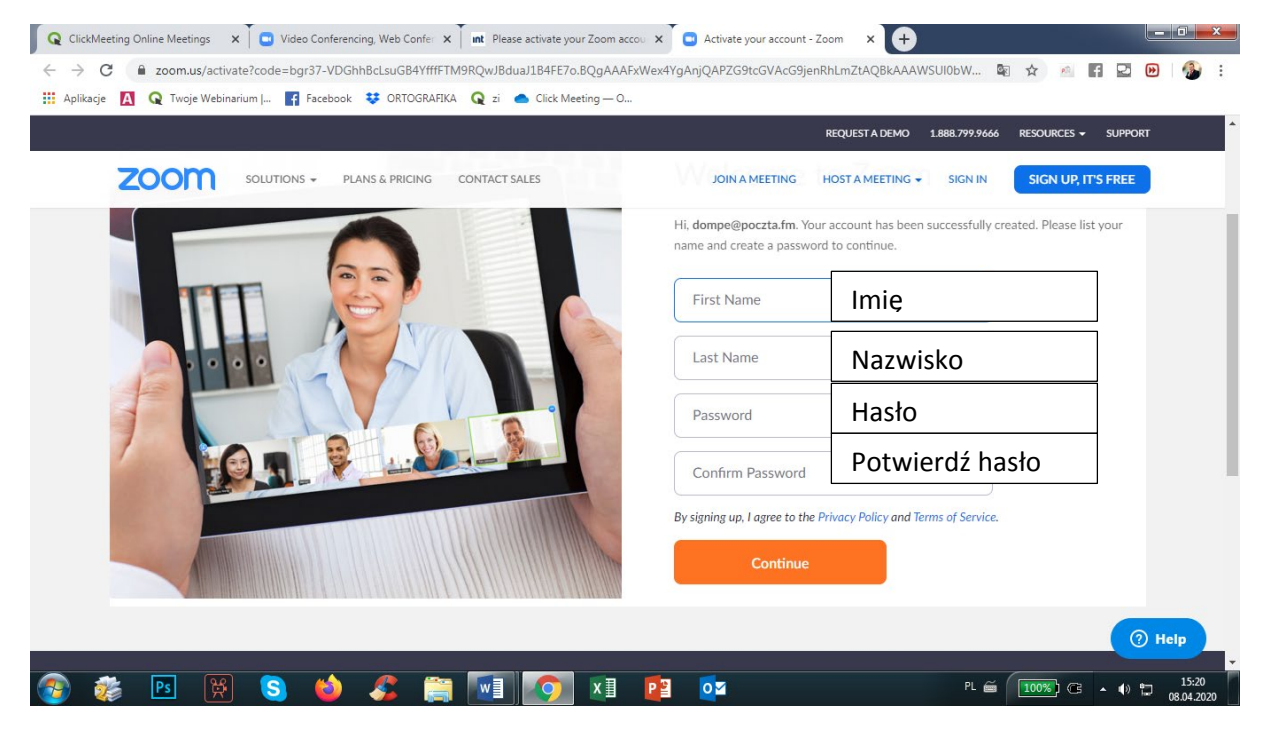

- 8. Hasło powinno składać się z co najmniej **8 znaków** w tym minimum 1 dużej litery, 1 cyfry, 1 małej litery
- 9. Kolejny krok to podanie 3 dowolnych adresów e-mail znajomoych (możesz pominąć ten krok naciskając przycisk "Skip this step"

| Jilkage 🚺 Q Twoje Webinarium   👔 Facebook 🐺 ORTOGRAFIKA Q zi 🕳 Clic | k Meeting — O<br>Request a demos 1.888.799.9466 Resources - 9.8990<br>Schedule a Meeting Join a Meeting - Host a Meeting - |
|---------------------------------------------------------------------|----------------------------------------------------------------------------------------------------|
|                                                                     | Invite Your Colleagues Invite your colleagues to create their own free Zoom account today! Why invite?                     |
|                                                                     | name@domain.com                                                                                                    |
|                                                                     | name@domain.com<br>Add another email                                                                                       |
|                                                                     | I'm not a robot                                                                                                    |

10. Następnie przejdź do swojego konta klijakąc "Go to My Account"

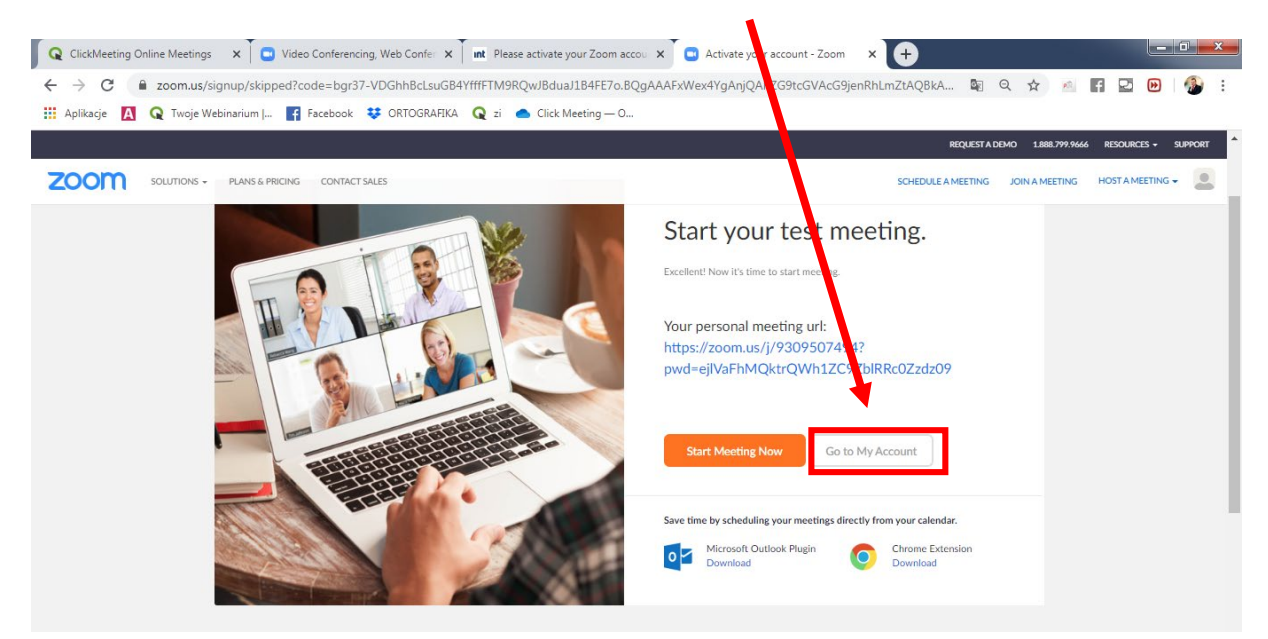

11. W górnej części okna uzyskasz informację o zdjęciu ograniczeń czasowych na prowadzenie zajęć w związku z pandemią COVID-19.

| 🛛 😡 ClickMeeting Online Meetings 🛛 🗙 🗖 🖸              | Video Conferencing, Web Con        | ifer 🗙 🗍 🖬 Please activate your Zoom accou 🗙 🗖 💽 My Profile - Zoom                         | × +                                    |                                                 |
|-------------------------------------------------------|------------------------------------|--------------------------------------------------------------------------------------------|----------------------------------------|-------------------------------------------------|
| $\leftrightarrow$ $\rightarrow$ C $($ zoom.us/profile |                                    |                                                                                            | Sa 🗘 🖄                                 | 🖬 💵 🕑 I 🚯 🗄                                     |
| 🔛 Aplikacje 🛕 Q Twoje Webinarium                      | 📑 Facebook 👯 ORTOG                 | RAFIKA 🛛 🔍 – Click Meeting — O                                                             |                                        |                                                 |
|                                                       |                                    |                                                                                            | REQUEST A DEMO 1.888.799.96            | 66 Resources + Support                          |
| ZOOM SOLUTIONS - PLANS & PR                           | ICING CONTACT SALES                |                                                                                            | SCHEDULE A MEETING JOIN A MEETING      | HOST A MEETING -                                |
| Important Notice: Zoom has removed the 40 minute      | time limit for schools affected by | the Coronavirus. The meeting limit on your free Basic account has temporarily been lifted. |                                        | ×                                               |
| PERSONAL                                              |                                    |                                                                                            |                                        |                                                 |
| Profile                                               |                                    | Dompe Pe                                                                                   |                                        | Edit                                            |
| Meetings                                              |                                    |                                                                                            |                                        |                                                 |
| Webinars                                              | Channe                             |                                                                                            |                                        |                                                 |
| Recordings                                            | Change                             |                                                                                            |                                        |                                                 |
| Settings                                              | Personal Meeting ID                | 930-950-7494                                                                               |                                        | Edit                                            |
| 171/01                                                |                                    | https://zoom.us/j/9309507494?pwd=ejIVaFhMQktrQWh1ZC9ZbIRRc0Zzdz09                          |                                        |                                                 |
| ADMIN                                                 |                                    | <ul> <li>A core cans to investing uncertailing</li> </ul>                                  |                                        |                                                 |
| Room Management                                       | Sign-In Email                      | dompe@poczta.fm                                                                            | Uplevel Your M                         | eetings with Zoom Pro $	imes$                   |
| > Account Management                                  |                                    |                                                                                            | Your Zoom Basic<br>limit on meeti      | plan has a 40-minute time<br>ngs with 3 or more |
| > Advanced                                            | User Type                          | Assic 🛛 Upgrade                                                                            | participants. Upgr<br>group meeting mi | ade now to enjoy unlimited<br>nutes.            |
|                                                       | Capacity                           | Meeting 100 🖗                                                                              | Upgrade Now                            |                                                 |
| Attend Live Training                                  | Language                           | English                                                                                    |                                        | () Help                                         |
| 📀 🐲 Ps 🛱 🤇                                            | 3 🕹 🌊                              | 🚔 🚺 💽 💶 📴                                                                                  | PL 🗃 🚺 🚺 🤆                             | ∃ ▲ ♥) 💭 15:28<br>08.04.2020                    |

- 12. Zaplanuj swoje zajęcia klikając w zakładkę "Meetings"
- 13. Następnie kliknij "Schedule a New Meeting"

| ZOOM SOLUTIONS - PL                      | ANS & PRICING CONTACT SALES              |                               |                                         |                            | SCHEDULE A MEETING | JOIN A MEETING | HOST A MEETING + | •  |
|------------------------------------------|------------------------------------------|-------------------------------|-----------------------------------------|----------------------------|--------------------|----------------|------------------|----|
| Important Notice: Zoom has removed the 4 | 0 minute time limit for schools affected | by the Coronavirus. The meeti | ing limit on your free Basic account ha | s temporarily been lifted. |                    |                |                  | ×  |
| PERSONAL Profile                         | Upcoming Meetings                        | Previous Meetings             | Personal Meeting Room                   | Meeting Templates          |                    |                | 📑 Get Trainin    | 18 |
| Meetings<br>Webinars                     | Schedule a New Meeting                   |                               |                                         |                            |                    |                |                  |    |

## 14. Wypełnij ankietę zgodnie z poniższymi sugestiami a następnie naciśnij "SAVE"

| Q ClickMeeting Online Meetings X | 🕒 Video Conferencing, Web | Confer X III Please activate your Zoom accou         | × Schedule a Meeting - Zoom        |
|----------------------------------|---------------------------|------------------------------------------------------|------------------------------------|
| ← → C 🔒 zoom.us/meeting          | /schedule                 |                                                      |                                    |
| 🗰 Aplikacje 🛕 📿 Twoje Webinariur | n   📑 Facebook 😻 ORT      | OGRAFIKA 🛛 🥥 zi 👛 Click Meeting — O                  |                                    |
|                                  |                           |                                                      |                                    |
|                                  | 5 & PRICING CONTACT SALES | lecting                                              |                                    |
| Profile                          | Schodulo e Meeting        |                                                      |                                    |
| Meetings                         | Schedule a Meeting        |                                                      |                                    |
| Webinars                         | Outlook Plug              | in for Zoom                                          |                                    |
| Recordings                       | Schedule your             | Zoom meetings directly from Outlook with the Outlook | plugin. Click here to download.    |
| Settings                         | Торіс                     |                                                      | Temat spotkania/ tytuł wykladu     |
| ADMIN                            | Description (Optional)    | Enter your meeting description                       | Tutaj prosze podać imie i nazwisko |
| > User Management                |                           |                                                      | prowadzącego oraz semestr          |
| > Room Management                |                           |                                                      | i kierunek studiów                 |
| > Account Management             | When                      | 04/08/2020 (4:00 ~ PM                                |                                    |
| > Advanced                       | Duration                  | 1 ~ hr 0 ~ min                                       | Określ datę i godzinę zajęć        |
|                                  | Time Zone                 | (GMT+2:00) Warsaw                                    | AM- przed południem, PM-           |
| Attend Live Training             |                           |                                                      | μομοιααπία                         |
| Video Tutorials                  |                           | Recurring meeting                                    |                                    |
| Knowledge Base                   | Meeting ID                | Generate Automatically     O Personal Mee            | ting ID 930-950-7494               |

| <b>Q</b> ClickMeeting Online Meetings | × Schedule a Meeting      | - Zoom 🗙 🔩 Tłumacz Google 🗙 🗙                               |
|---------------------------------------|---------------------------|-------------------------------------------------------------|
| ← → C 🔒 zoom.us/n                     | neeting/schedule          |                                                             |
| 🖬 Aplikacje 🛕 🔇 Twoje We              | ebinarium   📑 Facebook 😆  | 🖡 ORTOGRAFIKA 🛛 Q zi 🌰 Click Meeting — O                    |
|                                       |                           |                                                             |
|                                       | S & PRICING CONTACT SALES | (GMT+2:00) Warsaw                                           |
| Video Tutorials                       |                           | Recurring meeting                                           |
| Knowledge Base                        |                           |                                                             |
|                                       | Meeting ID                | Generate Automatically     Personal Meeting ID 930-950-7494 |
|                                       | Meeting Password          | Require meeting password a 2cqfY3                           |
|                                       | Video                     | Host () on () off                                           |
|                                       |                           | Participant () on () off                                    |
|                                       | Audio                     | © Telephone © Computer Audio ® Both<br>Dial from Edit       |
|                                       | Meeting Options           | Enable join before host                                     |
|                                       |                           | Mute participants upon entry                                |
|                                       |                           | Enable waiting room                                         |
|                                       |                           | Record the meeting automatically on the local computer      |
|                                       |                           | Save                                                        |
| 🛐 🐲 Ps 🛾                              | ¥ 😮 🖕                     | 🖇 📋 🚺 🚺 👔                                                   |

15. Kliknij zakładkę Meeting a następnie kliknij w utworzony przez Ciebie wykład

| Q ClickMeeting Online Meetings × My !                                                                                                    | Meangs - Zoom 🗙                             | 🔩 Tłumacz Google               | × +                                    |                            |                    |                  |                    |
|----------------------------------------------------------------------------------------------------|---------------------------------------------|--------------------------------|----------------------------------------|----------------------------|--------------------|------------------|--------------------|
| ← → C       zoom.us/meeting                                                                                                    |                                             |                                |                                        |                            | 🛯 Q 🕁 🧖            | f Ӯ 🕨            | 🚯 E                |
| 🔛 Aplikacje 🛕 Q Twoje Webinarium                                                                                                    | Facebook 👯 ORTOGRAFIK                       | A 📿 zi 🌰 Click Meeting         | - 0                                    |                            |                    |                  |                    |
|                                                                                                    |                                             |                                |                                        | REQUEST A D                | EMO 1.888.799.9666 | RESOURCES - SU   | PPORT              |
| ZOOM SOLUTIONS - PLANS & PLANS & PLANS | RICING CONTACT SALES                        |                                |                                        | SCHEDULE A MEETING         | JOIN A MEETING     | HOST A MEETING 👻 |                    |
| Important Notice: Zoom has repoved the 40 minut                                                                                                    | te time limit for schools affected          | l by the Coronavirus. The meet | ing limit on your free Basic account a | s temporarily been lifted. |                    |                  | ×                  |
| PERSONAL                                                                                                    | Upcoming Meetings                           | Previous Meetings              | Personal Meeting Room                  | Meeting Templates          |                    | 📑 Get Trainin    | g                  |
| Profile                                                                                                    |                                             |                                |                                        |                            |                    |                  |                    |
| Meetings                                                                                                    | Schedule a New Meeting                      |                                |                                        |                            |                    |                  | - 1                |
| Webinars                                                                                                    |                                             |                                |                                        |                            |                    |                  |                    |
| Recordings                                                                                                    | Start Time 🔅                                | Topic 🗢                        |                                        | Meeting ID                 |                    |                  |                    |
| Settings                                                                                                    | <ul> <li>Today</li> <li>04:00 PM</li> </ul> | testowy wy                     | kład                                   | 937-382-493                |                    | Join End         |                    |
| ADMIN                                                                                                    |                                             |                                |                                        |                            |                    |                  |                    |
| > User Management                                                                                                    |                                             |                                |                                        |                            |                    |                  |                    |
| > Room Management                                                                                                    |                                             |                                |                                        |                            |                    |                  |                    |
| > Account Management                                                                                                    | Save time by schedu                         | ling your meetings directly    | from your calendar.                    |                            |                    |                  |                    |
| > Advanced                                                                                                    | Microsoft C<br>Download                     | utlook Plugin                  | Chrome Extension<br>Download           |                            |                    | () He            | elp v              |
| 🚳 🐲 🖻 🕅 S                                                                                                    | 🖕 🌮 🛤                                       |                                | 1 😰 🔯 💽                                | PL 🗃                       | 100%) (            | B • • 🗊 🗤        | 16:07<br>3.04.2020 |

- 16. Zapisz wydarzenie w 📿 ClickMeeting Online Meetings 🗙 🛄 Me X 🖳 Tłumacz Google X 🕂 → C 🔒 zoom.us 🖩 Q 🏚 🔺 🖪 🗹 kalendarzu (zawiera link, н Ар likacje 🛕 Q Twoje W am j... 🛐 Facebook 😆 ORTOG AFIKA 📿 zi 🌰 Cik hasło i meeting iD) lub ZOOM SOLL skopiuj dane wydarzenia prześlij do pracownika Dziekanatu/ Prodziekana planującego zajęcia online Apr 8, 20 Add to 🛐 🤇 0 Y 937-382-493 🔊 🍰 xI
- 17. Przed rozpoczęciem wydarzenia wejdź na stronę zoom.us , zaloguj się z wykorzystaniem wcześniej założonego konta (adres np. <u>anowak\_online@wsb.edu.pl</u>)
- 18. Odszukaj wydarzenie "Meetings" i naciśnij zakładkę "JOIN"

| Q ClickMeeting Online Meetings ×            | My Meetings - Zoom                     | 💁 Tłumacz Google                | × +                                   |                            |                   |                  |          |
|---------------------------------------------|----------------------------------------|---------------------------------|---------------------------------------|----------------------------|-------------------|------------------|----------|
| ← → C 🔒 zoom.us/meeting                     |                                        |                                 |                                       | 3                          | R Q 🕁 🧖           | f 🔉 🕑            | 🚯 E      |
| 🗰 Aplikacje 🛕 Q Twoje Webinarium            | f Facebook 😻 ORTOGRAFIK                | A 📿 zi 🌰 Click Meeting —        | · O                                   |                            |                   |                  |          |
|                                             |                                        |                                 |                                       | REQUEST A DE               | MO 1.888.799.9666 | RESOURCES - SU   | JPPORT ^ |
|                                             | IS & PRICING CONTACT SALES             |                                 |                                       | SCHEDULE, MEETING          | JOIN A MEETING    | HOST A MEETING 🔻 |          |
| Important Notice: Zoom has removed the 40 r | ninute time limit for schools affected | by the Coronavirus. The meeting | g limit on your free Basic account ha | s temporarily been lifted. |                   |                  | ×        |
| PERSONAL                                    | Upcoming Meetings                      | Previous Meetings               | Personal Meeting Room                 | Meeting Templates          |                   | Get Trainir      | ng       |
| Meetings                                    | Schedule a New Meeting                 |                                 |                                       |                            |                   |                  | - 1      |
| Webinars                                    |                                        |                                 |                                       |                            |                   |                  |          |
| Recordings                                  | Start Time 💠                           | Topic ‡                         |                                       | Meeting ID                 |                   |                  |          |
| Settings                                    | Today<br>04:00 PM                      | testowy wykła                   | ad                                    | 937-382-493                |                   | Join End         |          |

19. Panel platformy i funkcjonalności

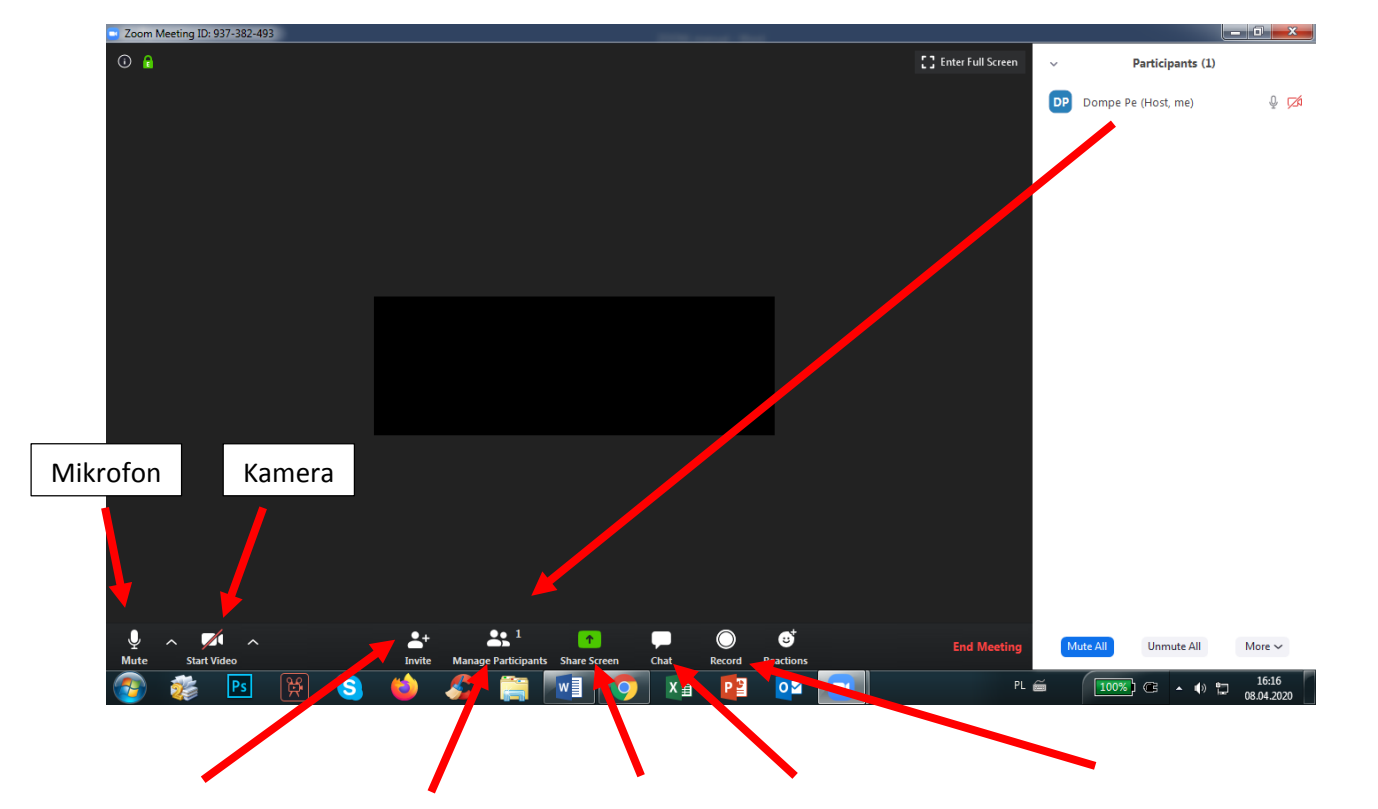

| Zaproś gościa | Uczestnicy<br>spotkania | Udostępnij<br>pulpit swojego<br>komputera | CZAT<br>Z uczestnikami | Nagranie<br>spotkania |
|---------------|-------------------------|-------------------------------------------|------------------------|-----------------------|
|               |                         |                                           |                        |                       |